有効期限内の電子証明書更新手続き(管理者) ※Windows 7 IE8 の場合

別紙6

① 法人インターネットバンキングのログ 法人 藤向け インターネットバンキングサービス オン後に表示される「ご契約先ステータ ス」画面を開きます。 ご契約先提証情報変更 ご契約先提証情報変更 こ契約先管理情 【更】 二 ご契約先情報版会 - 操作履歴服会 - ご契約先ステータス表示 ご契約先情報服会 ② 証明書更新をクリックします。 ご契約先ステータス 20 様 ご契約先名 前回ログオン日時 2012年03月15日17時28分57秒 ⇒「電子証明書更新前処理中」<br />
画面が 電子証明書の更新をお願いします。 電子証明書の有効期限は、2012年04月14日08時59分です。 有効期限を過ぎますとサービスをご利用できなくなりますので、 <u>以下の市女ンから電</u>子証明書の更新を行ってください。 表示されます。 ⇒自動的に「電子証明書更新開始」<br />
画 証明書更新 面が表示されます。 しんきん電子証明書認証局 電子証明書更新前処理中 電子証明書更新前の処理中です。処理が完了するまで、Webブラウザ巻終了しないでください。 また、「中止」ボタンおよび「最新の情報に更新」ボタンの操作も行わないでください。 ③ 更新をクリックします。 しんきん法人IB認証局 電子証明書更新開始 ⇒しばらくすると、「Web アクセスの 電子証明書の更新を開始します。「更新」ボタンを押して下さい。 確認」ダイアログが表示されます。 更新 Web アクセスの確認 ④ 更新する場合は、はいをクリックしま す。 この Web サイトはユーザーの代わりにデジタル証明書の操作を実行 🔔 します。 ※本画面は、2度表示されますので、そ https://test03.shinkin-ib.jp/sscm//client/userEnrollMS.htm?b\_c =1885&c\_e=1&a\_u=1 れぞれはいをクリックします。 ユーザーの代わりにデジタル証明書を操作できるのは、既知の Web サイトだけに制限する必要があります。 ⇒「新しい RSA 交換キーを作成しま この操作を許可しますか? す」ダイアログが表示されます。 (はい(Y) いいえ(N)

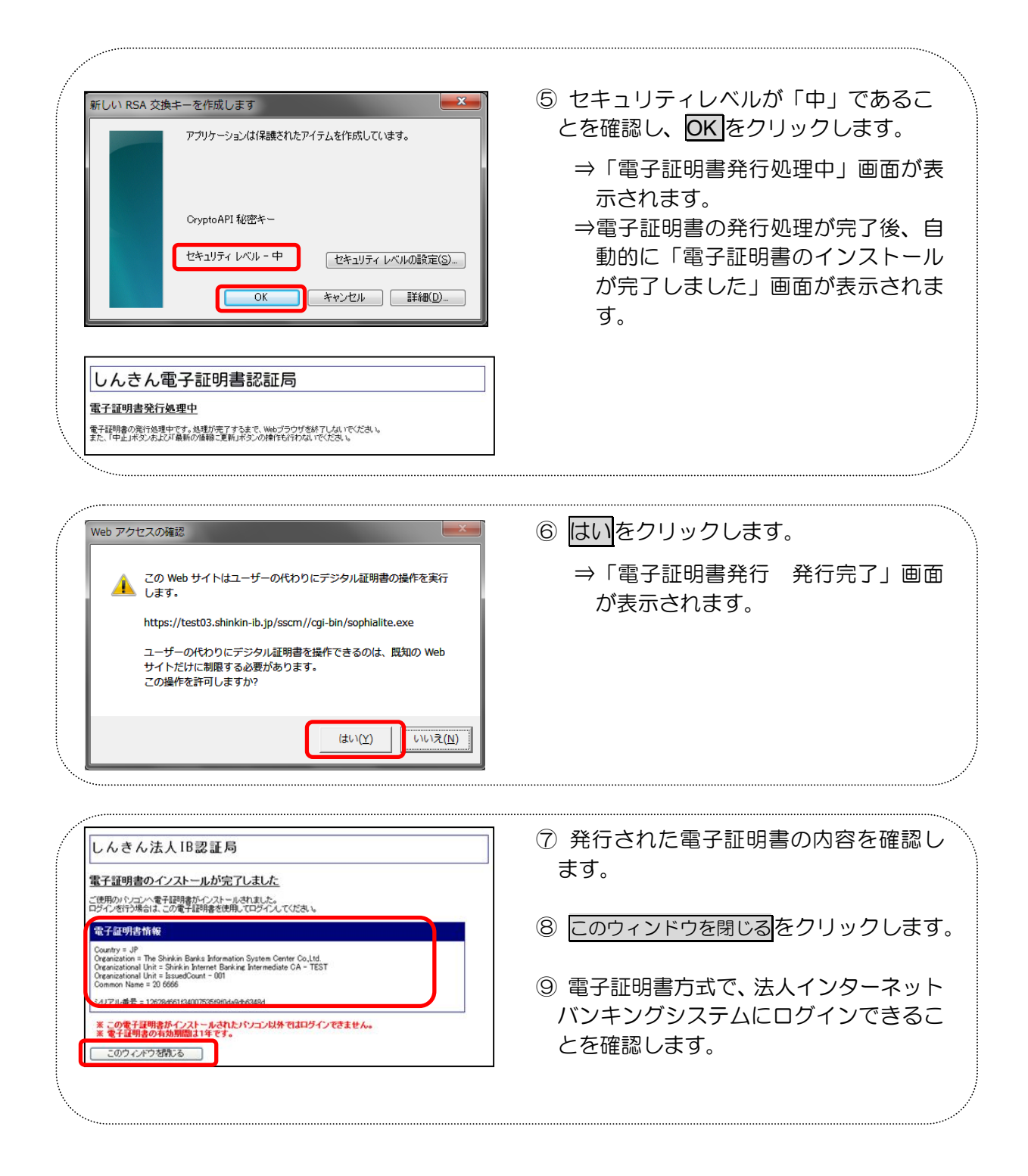

有効期限内の電子証明書更新手続き(利用者)

※Windows 7 IE8 の場合

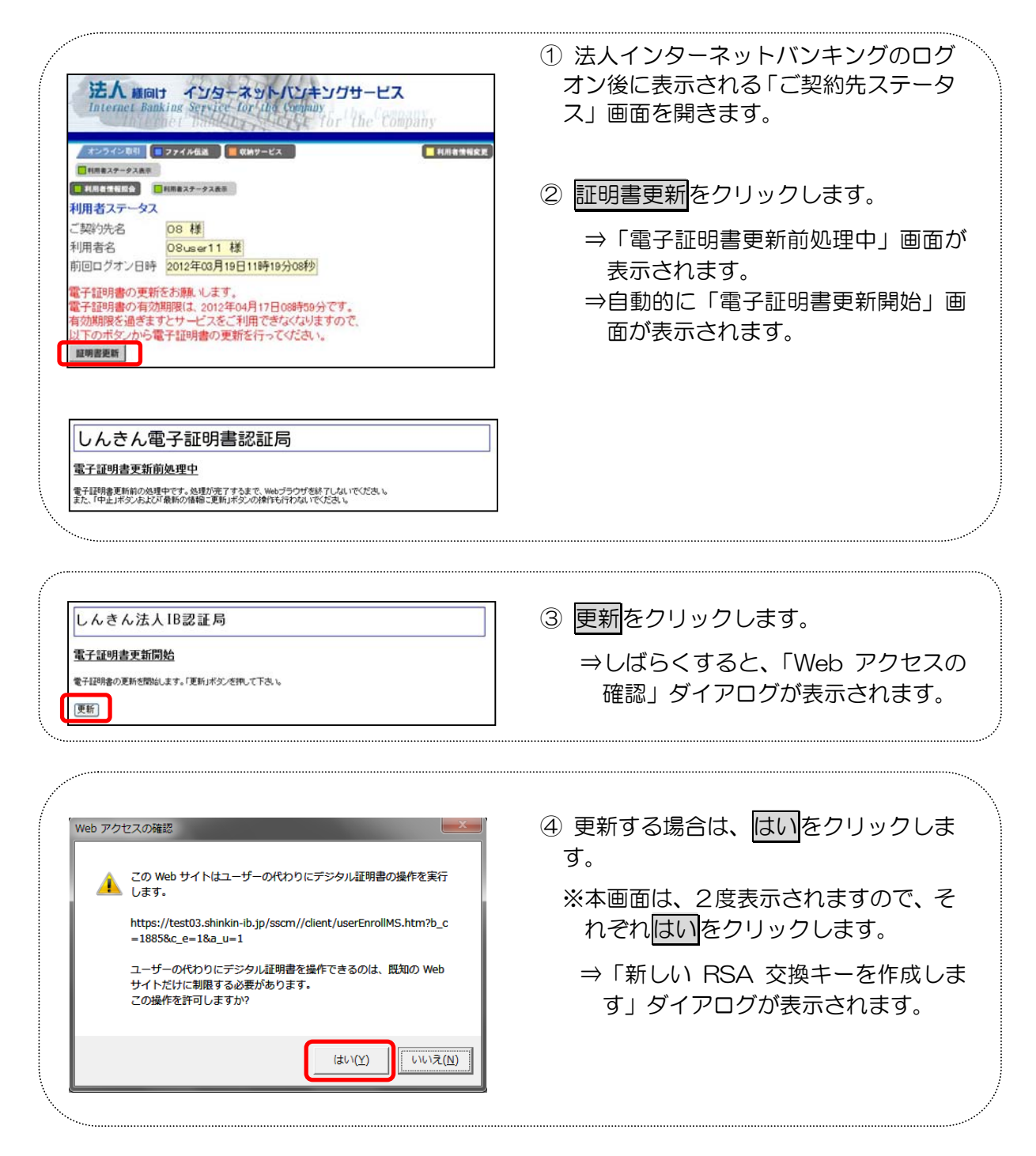

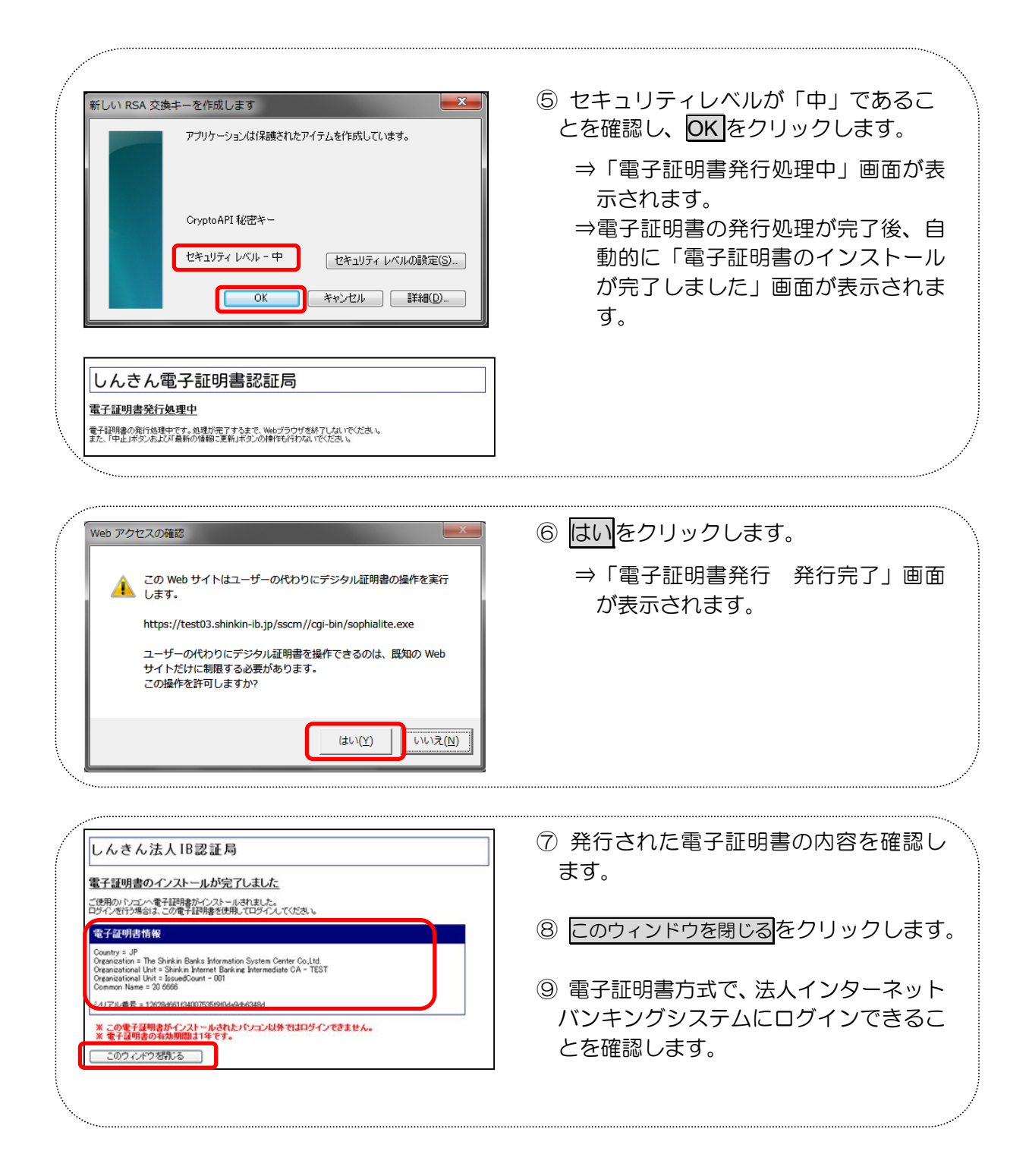

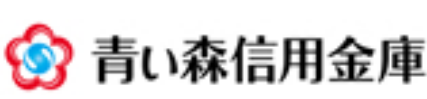